## Effetto Orton con Gimp

## Come ottenere l'effetto Orton con Gimp

Sempre grazie ad un filtro scaricabile nella sezione **plug-in registry** del sito di <u>Gimp</u>, possiamo ricreare l' effetto Orton

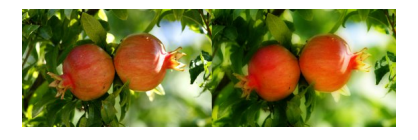

Installiamo il filtro e lo richiamiamo dal menu **Script-Fu**. Impostiamo il raggio di sfocatura a 50 e diamo **Ok** per applicare.

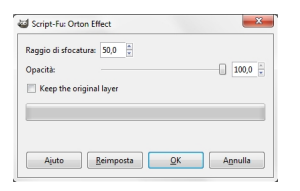

Il risultato è un gradevole effetto di luminosità sfocata che rende l'oggetto in primo piano quasi dipinto, come dovrebbe essere nel classico effetto Orton.

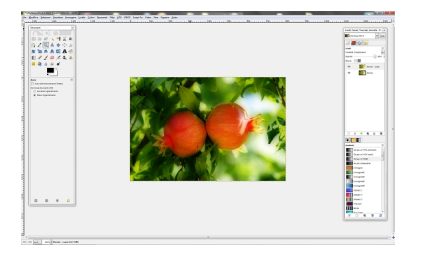

Variando l'Opacità del nuovo livello creato dal filtro possiamo regolare l'intensità dell'effetto.